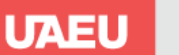

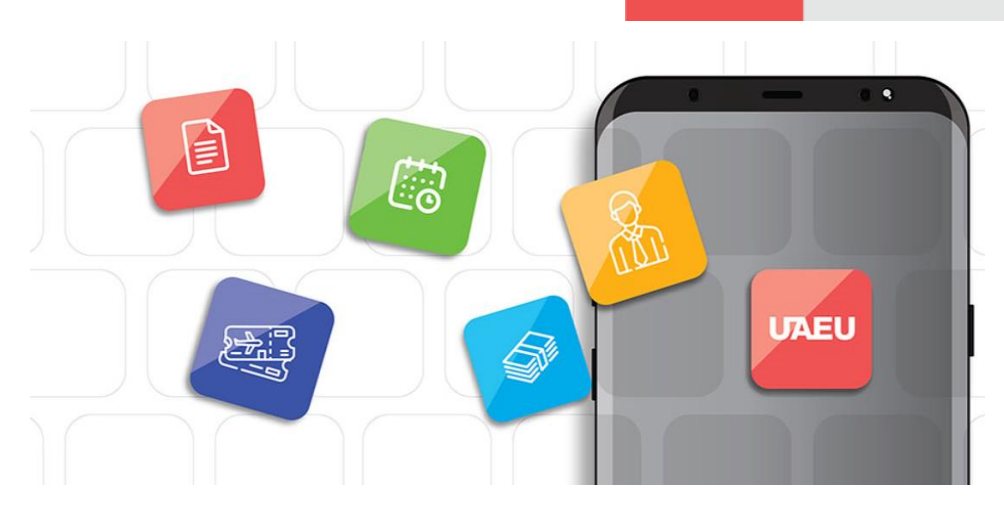

# خدمة طلب الوثائق للطلبة المستمرين

(سجل دراسي رسمي - شهادة لمن يهمه الامر)

يمكن للطالب الحصول على الوثائق المذكورة أعلاه من خلال التقديم عبر بوابة الخدمات على موقع الجامعة او من خلال تطبيق الهواتف الذكية (UAEU Mobile App) بعد <u>my.uaeu.ac.ae</u> تحديد نوع الطلب واستيفاء الخطوات المطلوبة.

### **Documents for Continuing Students**

#### (Official Academic Transcript - To Whom It May Concern certificates)

Students can obtain any of the above documents by applying online through the electronic services available via the portal <u>my.uaeu.ac.ae</u> or UAEU Mobile App after selecting the type of request and following the steps required.

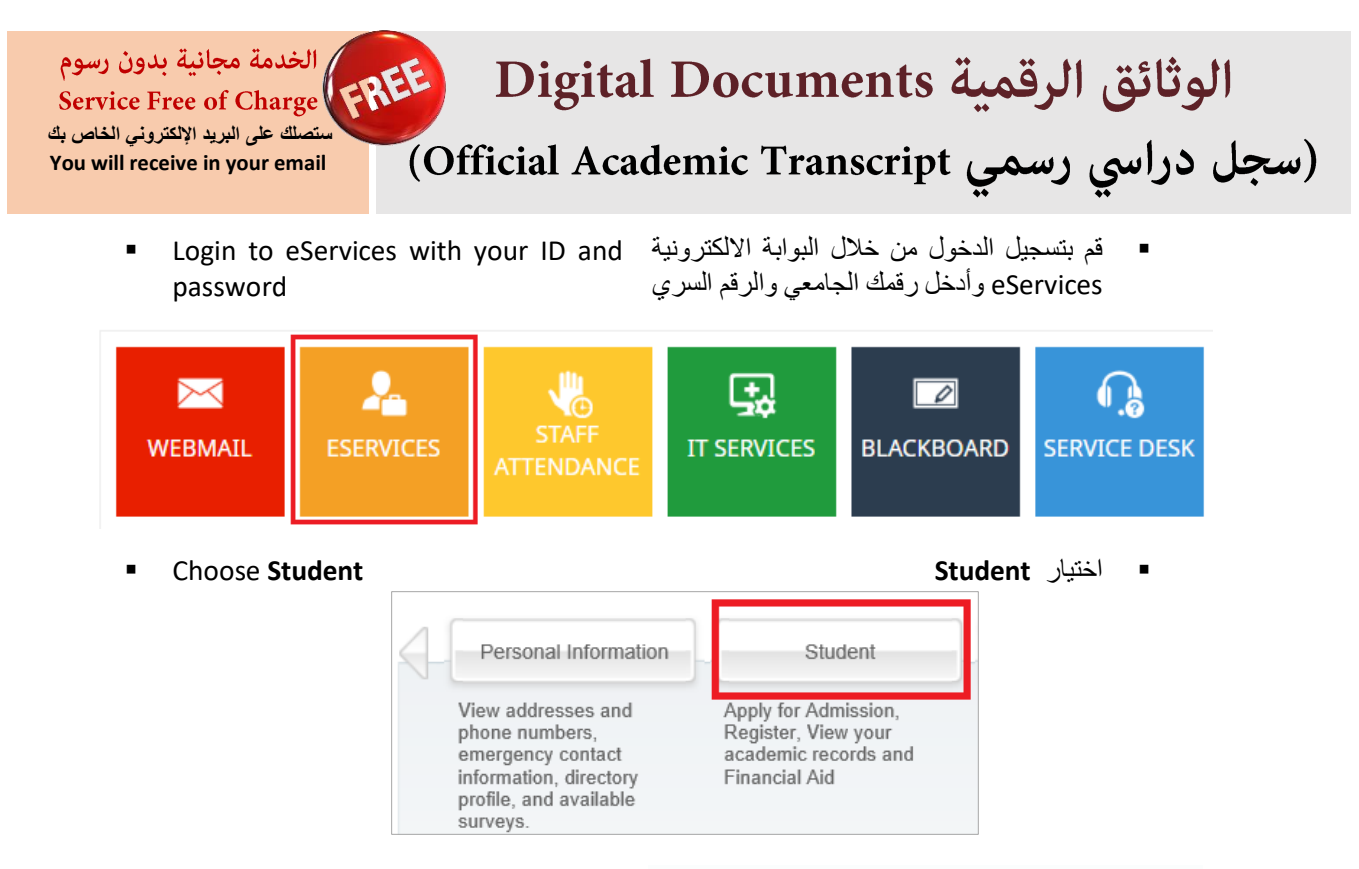

 Choose Documents Request and then Choose Digital documents request Documents Request ثم
 Digital documents request

| Documents Request           | Student E-Payment                        | Apply for Students Fee<br>Installments | Student College Transfer |
|-----------------------------|------------------------------------------|----------------------------------------|--------------------------|
| Printable Documents Request | <ul> <li>Digital Documents Re</li> </ul> | equest Request His                     | story                    |

 Specify the type of documents you need and click Submit. <u>You will</u> <u>receive in your email as digital</u> <u>documents</u>. Note: These documents are official only in digital form and could not be printed.  قم باختيار الوثائق التي تريدها واضغط Submit، ستصلك على البريد الإلكتروني الخاص بك على هيئة وثائق رقمية ملاحظة : هذه الوثائق تعتبر رسمية بصورتها الرقمية فقط ولا يمكن طباعتها.

| Di<br><sup>н₀</sup> | gital Document Request me > Student and Financial Aid > Documents Request > Digital Documents Request |  |
|---------------------|----------------------------------------------------------------------------------------------------|--|
|                     |                                                                                                    |  |
|                     | UnderGraduate                                                                                         |  |
|                     | English Transcript                                                                                    |  |
|                     | Arabic Transcript                                                                                     |  |
|                     |                                                                                                    |  |
|                     |                                                                                                    |  |
|                     |                                                                                                    |  |
| l                   | Submit Request Back to Document Request                                                               |  |
|                     |                                                                                                    |  |

رسوم الخدمة = 10 AED Service Charge =10 AED

## الوثائق المطبوعة Printable Documents سجل دراسي رسمي Official Academic Transcript

#### Choose Documents Request and then choose Printable documents request

#### اختیار رابط Documents Request ثم **Printable documents request**

| Documents Request                               | Student E-Payment                         | Apply for Students Fee<br>Installments | Student College Transfer |
|-------------------------------------------------|-------------------------------------------|----------------------------------------|--------------------------|
| <ul> <li>Printable Documents Request</li> </ul> | Digital Documents Request     Request His |                                        | story                    |

system will calculate the documents costs for you

-قم باختيار الوثائق التي تريدها ، سيقوم النظام بحساب Specify the type of documents you need. The الرسوم المطلوبة على الوثائق التي قمت باختيار ها.

| Step1<br>Document Selection by entering Number o | f Copies needed    | 1             |                |                       |                 |
|--------------------------------------------------|--------------------|---------------|----------------|-----------------------|-----------------|
| UnderGraduate                                    |                    |               |                |                       |                 |
| Card Replacement                                 |                    | x50 [         | Maximum 1 (    | Copy is allowed]      |                 |
| To Whom It May Concern                           |                    | x5 [N         | laximum 1 Co   | opy is allowed]       |                 |
| Arabic Transcript                                |                    | 1 ×10 [       | Maximum 50     | Copies are allowed]   |                 |
| English Transcript                               |                    | ×10 [         | Maximum 50     | Copies are allowed]   |                 |
|                                                  |                    |               |                |                       |                 |
| Step2                                            |                    |               |                |                       |                 |
| Method of Delivery                               |                    |               |                |                       |                 |
| Pick up from Student Happiness Center            |                    |               |                |                       |                 |
| _                                                |                    |               |                |                       |                 |
| Cost                                             |                    |               |                |                       |                 |
| Document Cost                                    | 10                 |               | AED            |                       |                 |
| Shippment Cost                                   | 0                  |               | ]              |                       |                 |
| VAT                                              | 0                  |               | ]              |                       |                 |
| Total Cost                                       | 10                 |               | ] AED          |                       |                 |
| Below is your mobile number. If it is not corre  | ect or empty, plea | ase update us | sing the optic | on under the Personal | Information Tab |
| MODILE NO                                        |                    |               |                |                       |                 |
| Step3                                            |                    |               |                |                       |                 |
| Select Payment Method                            |                    |               |                |                       |                 |
| By Student ID Card  By Visa/MasterCard           |                    |               |                |                       |                 |
|                                                  |                    |               |                |                       |                 |
| Submit Request Back to Document Request          |                    |               |                |                       |                 |
|                                                  |                    |               |                |                       |                 |

-In case you will pay with your ID please make sure you have credit, the system will show you how much credit you have in your card & click

Submit Request -In case you choose to pay with your credit card, a screen will display with payment information please read and click on Submit

-في حالة استخدام البطاقة الجامعية يرجى التأكد من وجود رصيد يكفى لدفع الرسوم المطلوبة، سيظهر لك النظام الرصيد المتوفر في بطاقتك الجامعية ومن ثم اضغط

-في حالة اختيار الدفع ببطاقة الائتمان، ستظهر شاشة بمعلُّومات عن الدفع وذلك للتأكيد يرجى قراءتها والضغط على Submit Payment

Payment

| Search                                     | Go                                                                                             |
|--------------------------------------------|------------------------------------------------------------------------------------------------|
| REQUEST SUM                                | MARY                                                                                           |
| 🔍 Please review below                      | information. Click on Submit Payment button to proceed. You should complete the payment steps. |
| Important Notes :                          |                                                                                                |
| You must not Exit     You will not be ref  | this page otherwise your eDocument Request will be Canceled.                                   |
| You will not be ref     You need a valid c | redit card with enough funds to cover the eDocument fees.                                      |
| <ul> <li>Please have your of</li> </ul>    | redit card ready.                                                                              |
| Submit Payment                             |                                                                                                |

-ستظهر شاشة ببيانات الدفع وذلك للتأكيد يرجى الضغط على (A screen with the payment details will show, click on Proceed to Pay

| TRANSACTION INFORMAT | (ION                    |  |
|----------------------|-------------------------|--|
| Customer Name        | Shamma Nasser AlEissaee |  |
| Amount               | 5.0 AED                 |  |
| Vat Rate             | 0.0                     |  |
| Vat Amount           | 0.0 AED                 |  |
| Grand Total          | 5.0 AED                 |  |
| PROCEED TO PAY.      |                         |  |

-الأن اختر نوع بطاقة الاعتماد التي ترغب في استخدامها In this screen choose your credit card type

| mashreq المشرق سلام                                         |                  |
|-------------------------------------------------------------|------------------|
|                                                             |                  |
| Merchant name:                                              |                  |
| Select your preferred payment method                        |                  |
| Pay securely using SSL+ by clicking on the card logo below: |                  |
|                                                             | Learn More       |
|                                                             | VISA (KonterCard |

-Insert your credit card information then click Pay

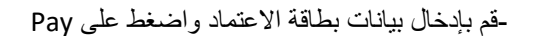

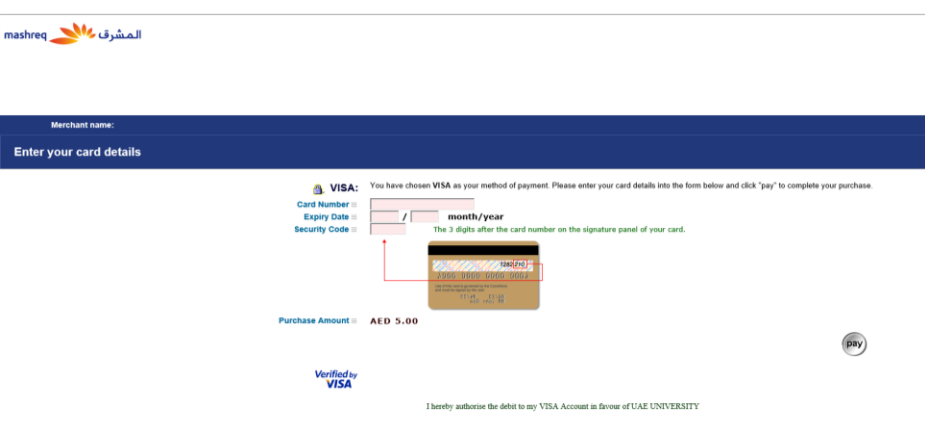

-Don't close the browser until you get the confirmation page. Then an email will be sent to you stating that your request is under process

- **Get your documents**, either Pickup at UAEU from Registration section or seek to be delivered to you through delivery company. The student will be responsible for following up on delivery process with the delivery company including all information it may require & the shipping fees.

-تأكد من عدم إغلاق المتصفح حتى تحصل على صفحة التأكيد بانتهاء تقديم طلبك. سيصلك بريد الكتروني يوضح أن طلبك قيد التنفيذ.

- استلام الوثائق إما بالحضور إلى قسم التسجيل في جامعة الامارات أو التواصل مع شركة التوصيل. ويتحمّل الطالب مسؤولية متابعة عملية التوصيل الخاصة به مع شركة التوصيل، وما قد تتطلبه من رسوم ومعلومات أو بيانات وغيرها.

#### 5 AED = 1600 Jm

Service Charge =5 AED ستصلك على البريد الإلكتروني الخاص بك You will receive in your email

### شهادة لمن يهمه الامر

### To Whom It May Concern certificates

 Choose Documents Request and then ثم Doc choose Printable documents request

- اختیار رابط Documents Request <sup>ث</sup> Printable documents request

| Documents Request                               | Student E-Payment                        | Apply for Students Fee<br>Installments | Student College Transfer |
|-------------------------------------------------|------------------------------------------|----------------------------------------|--------------------------|
| <ul> <li>Printable Documents Request</li> </ul> | <ul> <li>Digital Documents Re</li> </ul> | quest Request His                      | tory                     |

| UnderGraduate          Card Replacement       k50 [Maximum 1 Copy is allowed]         To Whom It May Concern       1       k5 [Maximum 1 Copy is allowed]         Arabic Transcript       k10 [Maximum 50 Copies are allowed]         English Transcript       k10 [Maximum 50 Copies are allowed]         Additional Notes for WIMC       Yes: No: •         Cost       •         Document Cost       5         Shippment Cost       •         VAT       •         Total Cost       5         Below is your mobile number. If it is not correct or empty, please update using the option under the Personal Information Tab         Mobile No         Step3         Select Payment Method         By Student ID Card • By Visa/MasterCard                                                                                                    | Step1                                             |                |            |             |                                          |
|----------------------------------------------------------------------------------------------------|---------------------------------------------------|----------------|------------|-------------|------------------------------------------|
| UnderGraduate          Card Replacement       _x50 [Maximum 1 Copy is allowed]         To Whom It May Concern       1       x5 [Maximum 1 Copy is allowed]         Arabic Transcript       _x10 [Maximum 50 Copies are allowed]         English Transcript       _x10 [Maximum 50 Copies are allowed]         Additional Notes for WIMC       Yes:                                                                                                    | Document Selection by entering Number of C        | Copies needed  |            |             |                                          |
| Card Replacement                                                                                                    | UnderGraduate                                     |                |            |             |                                          |
| Card Replacement       k50 [Maximum 1 Copy is allowed]         To Whom It May Concern       1       k5 [Maximum 1 Copy is allowed]         Arabic Transcript       k10 [Maximum 50 Copies are allowed]         English Transcript       k10 [Maximum 50 Copies are allowed]         Additional Notes for WIMC       Yes: No: •         Cost       •         Document Cost       §         AT       •         Total Cost       §         Below is your mobile number. If it is not correct or empty, please update using the option under the Personal Information Tab         Mobile No         Step3         Select Payment Method         By Student ID Card • By Visa/MasterCard                                                                                                    |                                                   |                |            |             |                                          |
| To Whom It May Concern       1       x5 [Maximum 1 Copy is allowed]         Arabic Transcript       x10 [Maximum 50 Copies are allowed]         English Transcript       x10 [Maximum 50 Copies are allowed]         Additional Notes for WIMC       Yes: ○ No: ●         Cost          Document Cost       5         Shippment Cost       0         VAT       0         Total Cost       5         Below is your mobile number. If it is not correct or empty, please update using the option under the Personal Information Tab         Mobile No       Step3         Select Payment Method                                                                                                    | Card Replacement                                  |                | x50        | ) [Maximum  | 1 Copy is allowed]                       |
| Arabic Transcript       k10 [Maximum 50 Copies are allowed]         English Transcript       k10 [Maximum 50 Copies are allowed]         Additional Notes for WIMC       Yes: No: •         Cost       •         Document Cost       \$         Shippment Cost       •         VAT       •         Total Cost       \$         Below is your mobile number. If it is not correct or empty, please update using the option under the Personal Information Tab         Mobile No         Step3         Submit Request         Back to Document Request                                                                                                    | To Whom It May Concern                            |                | 1 x5       | (Maximum 1  | Copy is allowed]                         |
| English Transcript      x10 [Maximum 50 Copies are allowed]         Additional Notes for WIMC       Yes:No: •         Cost                                                                                                    | Arabic Transcript                                 |                | x10        | ) (Maximum  | 50 Copies are allowed]                   |
| Additional Notes for WIMC       Yes: No: •         Cost                                                                                                    | English Transcript                                |                | ×10        | ) [Maximum  | 50 Copies are allowed]                   |
| Additional Notes for WINC       Image: Cost image: Cost image |                                                   |                |            |             | Ves: No: A                               |
| Cost         Document Cost       \$       AED         Shippment Cost       0       Var         VAT       0       Var         Total Cost       \$       AED         Below is your mobile number. If it is not correct or empty, please update using the option under the Personal Information Tab         Mobile No         Step3         Submit Request       Back to Document Request                                                                                                    | Additional Notes for WIMC                         |                |            |             |                                          |
| Cost       5       AED         Document Cost       0       O         Shippment Cost       0       O         VAT       0       O         Total Cost       5       AED         Below is your mobile number. If it is not correct or empty, please update using the option under the Personal Information Tab         Mobile No         Step3         Select Payment Method         By Student ID Card  By Visa/MasterCard                                                                                                    |                                                   |                |            |             |                                          |
| Document Cost       5       AED         Shippment Cost       0       VAT         0       0       AED         Total Cost       5       AED         Below is your mobile number. If it is not correct or empty, please update using the option under the Personal Information Tab       Mobile No         Step3       Select Payment Method       Image: Card State Card         Submit Request       Back to Document Request       Submit Request                                                                                                    | Cost                                              |                |            |             |                                          |
| Shippment Cost 0   VAT 0   Total Cost   Total Cost 5   Below is your mobile number. If it is not correct or empty, please update using the option under the Personal Information Tab Mobile No   Step3   Select Payment Method   O   Submit Request   Back to Document Request                                                                                                    | Document Cost                                     | 5              |            | AE          | D                                        |
| VAT 0 Total Cost 5 AED Below is your mobile number. If it is not correct or empty, please update using the option under the Personal Information Tab Mobile No Step3 Select Payment Method By Student ID Card  By Visa/MasterCard Submit Request Back to Document Request                                                                                                    | Shippment Cost                                    | 0              |            |             |                                          |
| Total Cost       5       AED         Below is your mobile number. If it is not correct or empty, please update using the option under the Personal Information Tab       Mobile No         Step3       Select Payment Method                                                                                                    | VAT                                               | 0              |            |             |                                          |
| Iotal Cost       [5]       AED         Below is your mobile number. If it is not correct or empty, please update using the option under the Personal Information Tab       Mobile No         Step3       Select Payment Method                                                                                                    |                                                   |                |            |             |                                          |
| Below is your mobile number. If it is not correct or empty, please update using the option under the Personal Information Tab<br>Mobile No  Step3 Select Payment Method By Student ID Card  By Visa/MasterCard  Submit Request Back to Document Request                                                                                                    | Total Cost                                        | 5              |            | AE          | D                                        |
| Below is your mobile number. If it is not correct or empty, please update using the option under the Personal Information Tab         Mobile No         Step3         Select Payment Method         By Student ID Card                                                                                                    |                                                   |                |            |             |                                          |
| Step3         Select Payment Method         By Student ID Card                                                                                                    | Below is your mobile number. If it is not correct | or empty, plea | ise update | using the o | ption under the Personal Information Tab |
| Select Payment Method         By Student ID Card <ul> <li>By Visa/MasterCard</li> </ul> Submit Request           Back to Document Request           Back to Document Request                                                                                                    | Mobile No                                         |                |            |             |                                          |
| Select Payment Method By Student ID Card By Visa/MasterCard Submit Request Back to Document Request                                                                                                    | Stop 2                                            |                |            |             |                                          |
| By Student ID Card <ul> <li>By Visa/MasterCard</li> </ul> Submit Request           Back to Document Request                                                                                                    | Select Payment Method                             |                |            |             |                                          |
| Submit Request Back to Document Request                                                                                                    | By Student ID Card By Visa/MasterCard             |                |            |             |                                          |
| Submit Request Back to Document Request                                                                                                    |                                                   |                |            |             |                                          |
| Submit Request Back to Document Request                                                                                                    | []                                                |                |            |             |                                          |
|                                                                                                    | Submit Request Back to Document Request           |                |            |             |                                          |

-You can specify if you need further details to فالك be added to it, click on Additional Notes for Add WIMC and add the notes you need.

الخاص بك. - يمكنك اختيار إضافة ملاحظات إضافية عليها وذلك بالضغط على خيار Yes عند Additional Notes for WIMC. وقم باختيار الملاحظات التي ترغب بإضافتها. -The system will calculate the documents costs for you

-Select Payment method either with your university ID credit or with your credit card Then click on Submit payment.

In case you will pay with your ID please make sure you have credit, the system will show you how much credit you have in your card & click

#### Submit Request

-In case you choose to pay with your credit card, a screen will display with payment information please read and click on Submit Payment -سيقوم النظام بحساب الرسوم المطلوبة على الوثائق التي قمت باختيارها. قم باختيار طريقة الدفع التي تفضلها إما باستخدام الرصيد الموجود في بطاقتك الجامعية أو باستخدام بطاقة الاعتماد البنكي. ثم اضغط على Submit Payment.

-في حالة استخدام البطاقة الجامعية يرجى التأكد من وجود رصيد يكفي لدفع الرسوم المطلوبة، سيظهر لك النظام الرصيد المتوفر في بطاقتك الجامعية ومن ثم اضغط Submit Request

-في حالة اختيار الدفع ببطاقة الانتمان، ستظهر شاشة بمعلومات عن الدفع وذلك للتأكيد يرجى قراءتها والضغط على Submit Payment

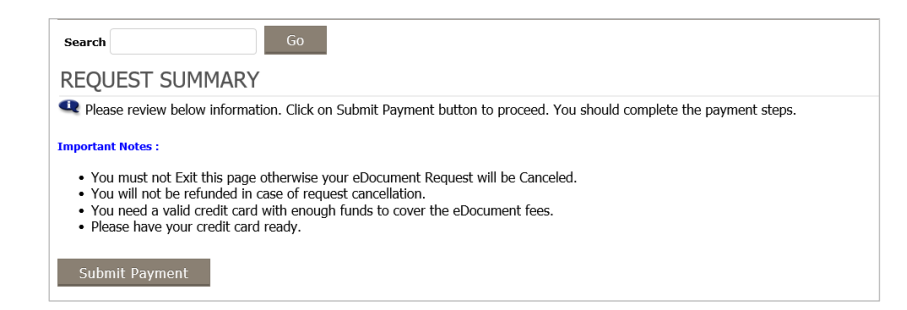

-ستظهر شاشة ببيانات الدفع وذلك للتأكيد يرجى الضغط على (A screen with the payment details will show, دستظهر شاشة click on Proceed to Pay Proceed to Pay

| IRANSACTION INFORMAT   | ION                     |
|------------------------|-------------------------|
| Customer Name<br>Email | Shamma Nasser AlEissaee |
| Amount                 | 5.0 AED                 |
| Vat Rate               | 0.0                     |
| Vat Amount             | 0.0 AED                 |
| PROCEED TO PAY.        | 5.0 AED                 |
|                        |                         |
|                        |                         |

-الأن اختر نوع بطاقة الاعتماد التي ترغب في استخدامها In this screen choose your credit card type

| mashreq المشرق 👐                                            |            |
|-------------------------------------------------------------|------------|
| Merchant name:                                              |            |
| Select your preferred payment method                        |            |
| Pay securely using SSL+ by clicking on the card logo below: |            |
|                                                             | Learn More |

#### -Insert your credit card information then click Pay

| على Pay | واضغط | لماقة الاعتماد | بیانات به | بإدخال | ـقم |
|---------|-------|----------------|-----------|--------|-----|
|---------|-------|----------------|-----------|--------|-----|

| mashreq المشرق الم      |                                                                                                    |
|-------------------------|----------------------------------------------------------------------------------------------------|
|                         |                                                                                                    |
|                         |                                                                                                    |
| Merchant name:          |                                                                                                    |
| Enter your card details |                                                                                                    |
| A VISA:                 | You have chosen VISA as your method of payment. Please enter your card details into the form below and click "pay" to complete your purchase.                                                                                                    |
| Card Number III         |                                                                                                    |
| Expiry Date III         | / month/year<br>The 3 disks ofter the card number on the elevature panel of your card                                                                                                    |
| acony covra             | 1         1         1         1         1         1         1         1         1         1         1         1         1         1         1         1         1         1         1         1         1         1         1         1         1         1         1         1         1         1         1         1         1         1         1         1         1         1         1         1         1         1         1         1         1         1         1         1         1         1         1         1         1         1         1         1         1         1         1         1         1         1         1         1         1         1         1         1         1         1         1         1         1         1         1         1         1         1         1         1         1         1         1         1         1         1         1         1         1         1         1         1         1         1         1         1         1         1         1         1         1         1         1         1         1         1         1 |
| Purchase Amount III     | AED 5.00                                                                                                    |
|                         | Pay                                                                                                    |
| Verified by<br>VISA     |                                                                                                    |
|                         | I hereby authorise the debit to my VISA Account in favour of UAE UNIVERSITY                                                                                                    |

-تأكد من عدم إغلاق المتصفح حتى تحصل على صفحة Don't close the browser until you get the التأكيد بانتهاء تقديم طلبك. confirmation page.